# **Constraints**

- Overview
- Invalid constraints
- Bound constraints
  - How to use Bound Constraints
  - One-way Bound Pair
  - Mutually Bound Pair
- "Skip" constraints
  - How to Use Skip Constraints
- View a Constraint
- Edit a Constraint
- Delete a Constraint

## Overview

In specific scenarios, system allows user to define what parameter values can never be tested together or in the other hand, scenarios where parameter values can only be tested together.

For that, user can apply constraints to support these cases.

So that the model can understand the requirements, you have the option to define invalid constraints (values that can never be tested together), and/or bound constraints (values that can only be tested together) to train the model.

## Invalid constraints

Invalid constraints restrict parameter values that can never be tested together.

In this example, let's assume Internet Explorer (IE) is not supported on Apple computers so it would be impossible for a tester to execute a test case that instructed them to launch IE from a Mac running on its native operating system. Accordingly, we do not want any tests generated to include combinations such as "OS X" and "IE8" in the same test case.

| G) Google Maps - Create Mapairs] (copy) | ✓ <sup>₽</sup> |           |            |        |
|-----------------------------------------|----------------|-----------|------------|--------|
| = -                                     |                |           |            |        |
| Operating System (4)                    | Windows 7      | Windows 8 | Windows 10 | Mac OS |
| Browser (4)                             | Firefox        | Safari    | IE10       | IE11   |

On the Rules ->Constraints screen, you will need to click on two red X's. Hover over the first Value of the Invalid Pair and click on the red X that appears

|                     | a) Google Maps - Create Mapairs] (copy) 👻 📫                                         |                      |   |        |   |           |
|---------------------|-------------------------------------------------------------------------------------|----------------------|---|--------|---|-----------|
| Q Parameters        | =                                                                                   |                      |   |        |   |           |
| ✓ RULES Constraints | Invalid constraints restrict parameter values that can<br>never be tested together. | Operating System (4) | × | Mac OS | G | Windows 7 |
| Forced Interactions | Examples:                                                                           | Browser (4)          |   | IE10   |   | IE11      |

Find the second Value that can never appear together with the first one, hover over it, and click on the red X to create your "Invalid Pair"

|                                                                                                    | G) Google Maps - Create Mapairs] (copy) 🖌          | <b>1</b> 2                 |        |           |  |  |  |  |
|----------------------------------------------------------------------------------------------------|----------------------------------------------------|----------------------------|--------|-----------|--|--|--|--|
| Q Parameters                                                                                                    | < <b>= •</b>                                       |                            |        |           |  |  |  |  |
| ✓ RULES                                                                                                    | Invalid constraints restrict narameter values that | at can                     |        |           |  |  |  |  |
| Constraints                                                                                                    | never be tested together.                          | Operating System           | m (4)  | Mac OS    |  |  |  |  |
| <b>©</b> Forced Interactions                                                                                      | Examples:<br>Microsoft Edge Browser, macOS         | Browser (4)                | ×      | IE10 5    |  |  |  |  |
| As you enter your Constraints, you will see them listed to the left:<br>G) Google Maps - Create Mapairs] (copy) ~ |                                                    |                            |        |           |  |  |  |  |
| Q Parameters                                                                                                    | E III Elete All                                    |                            |        |           |  |  |  |  |
| ✓ RULES                                                                                                    | never Operating System = Mac OS                    | Inerating System (4) X (2) | Mac OS | Windows 7 |  |  |  |  |
| Constraints                                                                                                    | never Browser = IE10                               |                            | Mac 05 | Wildows / |  |  |  |  |
| G Forced Interactions                                                                                             | never Operating System = Mac OS Browser = IE11     | rowser (4) X 1             | IE10   | × 1 IE11  |  |  |  |  |

After you enter these two Invalid Pairs, clicking on the "Scenarios" button will create a completely new set of test cases that excludes those two pairs of Values (and only those two pairs of Values). Each test with 'OS X' as the operating system will have a browser other than IE.

As you use the Invalid Pair feature and the related Bound Pair one, keep in mind these usage tips:

Do you need to add a lot of Invalid Constraints?

 $\oslash$ 

- Imagine you had an application that asked, "Would you like to add a hotel to your travel reservation?" Any scenarios with "Do Not Add a hotel" would require many, many different Invalid Constraints between things like "Do Not Add a Hotel" and "Hotel Chain Preference = X". For situations like those, the Bound Constraint feature will help you accomplish your constraint handling much faster.
- If you have more than 10 or so Invalid Constraints (or Bound Constraints) in your plan, you might find that it is faster to export your plan into Excel and document your paired values in Excel. If so, make sure to both (1) add multiple paired values in Xray Test Case Designer before you export into Excel (so you can copy and paste the Xray Test Case Designer formatting for Invalid Constraints and /or Bound Constraints), and (2) ensure that you use the exact spelling of Values (e.g., 'cutting and pasting' Values will usually be safer than typing)

Watch out for "Not Applicable" Values.

- Do you need to add some of them to your plan? Do you need to invalidate the combination of "Not Applicable" with other specific Values?
- Especially watch out for situations where you have multiple related "Not Applicable" values in a plan. Would it make sense to create a "Bound Constraint" between 'Hotel Chain Preference = Not Applicable' and 'Type of Room' = Not Applicable'?

## **Bound constraints**

Bound constraints restrict parameter values that can only be tested together.

Consider these parameters & values:

|              |   | Bound Constraint Tutorial 👻 | •     |           |                      |                |                |
|--------------|---|-----------------------------|-------|-----------|----------------------|----------------|----------------|
| Q Parameters | • | = =                         |       |           |                      |                |                |
| > RULES      |   | Customer Type (2)           | Re    | gular     | VIP                  |                |                |
| > SCENARIOS  |   | Type of Flight (2)          | Do    | omestic   | International        |                |                |
| > SCRIPTS    |   | Nights at Destination (3)   | 1     |           | 2-7                  | 8-14           |                |
| > ANALYSIS   |   | Add a hotel (2)             | Ado   | l a hotel | Do not add a hotel   |                |                |
| > REVIEW     |   | Hotel Chain Preference (4)  | М     | arriot    | Hilton               | Motel One      | Vivanta by Taj |
| Share        |   | Type of Room (3)            | Least | Expensive | Moderately Expensive | Most Expensive |                |

You will have the following issue when you click on the "Scenarios" button:

| <b>#</b> ~ | Customer Type | Type of Flight 0 | Nights at Destination 0 | Add a hotel $\qquad \sim$ | Hotel Chain Preference | Type of Room         |
|------------|---------------|------------------|-------------------------|---------------------------|------------------------|----------------------|
| 2          | VIP           | International    | 2                       | Do not add a hotel        | Hilton                 | Least Expensive      |
| 5          | Regular       | Domestic         | 12                      | Do not add a hotel        | Marriot                | Most Expensive       |
| 6          | VIP           | Domestic         | 1                       | Do not add a hotel        | Vivanta by Taj         | Least Expensive      |
| 8          | VIP           | Domestic         | 1                       | Do not add a hotel        | Motel One              | Moderately Expensive |
| 12         | VIP           | Domestic         | 2                       | Do not add a hotel        | Vivanta by Taj         | Most Expensive       |
| 13         | VIP           | Domestic         | 14                      | Do not add a hotel        | Hilton                 | Moderately Expensive |

Even though the test calls for not adding the hotel, the data row proceeds to specify the preference and type of room, which is clearly incorrect.

#### To solve this, you first need to add "Not Applicable" as parameter values

(i)

| Customer Type (2)          | Regular            | VIP             |                      |                |                |
|----------------------------|--------------------|-----------------|----------------------|----------------|----------------|
| Type of Flight (2)         | Domestic           | International   |                      |                |                |
| Nights at Destination (3)  | 1                  | 2-7             | 8-14                 |                |                |
| Add a hotel (2)            | Do not add a hotel | Add a hotel     |                      |                |                |
| Hotel Chain Preference (5) | Not Applicable     | Marriot         | Hilton               | Motel One      | Vivanta by Taj |
| Type of Room (4)           | Not Applicable     | Least Expensive | Moderately Expensive | Most Expensive |                |

This is because something will need to appear in test cases that include the value "Do Not Add a Hotel".

We will want "Not Applicable" to appear for both "Hotel Chain Preference" and "Type of Room" in every scenario that includes the value "Do Not Add a Hotel".

The exact syntax of the conditional value and its position in the list don't matter, it could have been "N/A" as the last value.

Next, you'll want to make sure that "Do Not Add a Hotel" only gets paired with the "Not Applicable" Values. You have two options under the "Constraints" tab. One is quick, the other is slow. Let's see the slow option, first:

| =              | Delete All                                                      |                              |                        |                 |                |               |                |
|----------------|-----------------------------------------------------------------|------------------------------|------------------------|-----------------|----------------|---------------|----------------|
| never<br>never | Add a hotel = Do not add a hotel<br>Hotel Chain Prefe = Marriot | Customer Type (2)            | Regular                | VIP             |                |               |                |
| never          | Add a hotel = Do not add a hotel                                | Type of Flight (2)           | Domestic               | International   |                |               |                |
| never          | Hotel Chain Prefe = Hilton                                      | Nights at<br>Destination (3) | 1                      | 2-7             | 8-14           |               |                |
| never          | Hotel Chain Prefe = Motel One                                   | (-)                          |                        |                 |                |               |                |
| never          | Add a hotel = Do not add a hotel                                | Add a hotel (2)              | × 7 Do not add a hotel | 🗙 💈 Add a hotel |                |               |                |
| never          | Hotel Chain Prefe = Vivanta by Taj                              | Hotel Chain                  | 🗙 🚺 Not Applicable     | 🗙 🚺 Marriot     | X 1 Hilton     | 🗙 🚺 Motel One | X 🕦 Vivanta by |
| never          | Add a hotel = Do not add a hotel                                | Preference (5)               |                        |                 |                |               | Taj            |
| never          | Type of Room = Least Expensive                                  | Type of Room (4)             | 🗙 📵 Not Applicable     | × 1 Least       | × 1 Moderately |               |                |
| never          | Add a hotel = Do not add a hotel                                |                              |                        | expensive       | experiore      | expensive     |                |
| never          | Type of Room = Moderately Expe                                  |                              |                        |                 |                |               |                |
| never          | Add a hotel = Do not add a hotel                                |                              |                        |                 |                |               |                |
| never          | Type of Room = Most Expensive                                   |                              |                        |                 |                |               |                |
| never          | Add a hotel = Add a hotel                                       |                              |                        |                 |                |               |                |
| never          | Hotel Chain Prefe = Not Applicable                              |                              |                        |                 |                |               |                |
| never          | Add a hotel = Add a hotel                                       |                              |                        |                 |                |               |                |
| never          | Type of Room = Not Applicable                                   |                              |                        |                 |                |               |                |
| Implied        | Constraints (10) > 0                                            |                              |                        |                 |                |               |                |

Namely, it's adding a lot of "Invalid Constraints" as described in the previous article in this section.

## How to use Bound Constraints

| 1 | Click on the green arrow icor                                                               | n to the righ | It from the first value name (it appe | ears on hover)                          |  |  |  |
|---|---------------------------------------------------------------------------------------------|---------------|---------------------------------------|-----------------------------------------|--|--|--|
|   | Add a hotel (2)                                                                             | ×             | Do not add a fy<br>hotel              | Add a hotel                             |  |  |  |
|   | Hotel Chain<br>Preference (5)                                                               |               | Mark as Not Applicable                | s part of a bound constraint<br>Marriot |  |  |  |
|   | Type of Room (4)                                                                            |               | Not Applicable                        | Least<br>Expensive                      |  |  |  |
| 2 | Click on the green arrow icon to the right from the second value name (it appears on hover) |               |                                       |                                         |  |  |  |
|   | Add a hotel (2)                                                                             |               | Do not add a<br>hotel                 | Add a hotel                             |  |  |  |
|   | Hotel Chain<br>Preference (5)                                                               | ×             | Not Applicable 🗲                      | Marriot                                 |  |  |  |
|   | Type of Room (4)                                                                            |               | Not Applicable                        | Least<br>Expensive                      |  |  |  |
| 3 | Confirm how you'd like to ha                                                                | ve the bour   | nd constraint operate:                |                                         |  |  |  |

### Create Constraint

| Add a hotel        |               | Hotel Chain Preference |
|--------------------|---------------|------------------------|
| Do not add a hotel | $\rightarrow$ | Not Applicable         |
| Do not add a hotel | $\leftarrow$  | Not Applicable         |
| Do not add a hotel | ≓             | Not Applicable         |

Select how these parameter values will be bound together.

Constraints limit the parameter values that will appear together in your test cases so you can prevent impossible test scenarios from being generated.

Most of the time when you have "Not Applicable" as an option, you will use "mutually bound constraints" as in this case. Here, we want "Do Not Add a Hotel" to be bound with Type of Room as "Not Applicable" AND we want to have Type of Room of "Not Applicable" to be bound with "Do Not Add a Hotel" so we mark this one as a Mutually Bound Constraint.

When you add a Bound Pair, Xray Test Case Designer will constrain the first value chosen against all the other values in the parameter of the second value chosen. In the example above, creating a bound constraint of 'Do Not Add Hotel' and 'Hotel Chain Preference' = 'Not Applicable' means you are really invalidating these options:

- 'Do Not Add a Hotel' with 'Hotel Chain Preference = Marriott' (this combination will never appear).
- 'Do Not Add a Hotel' with 'Hotel Chain Preference = Hilton' (this combination will never appear).
- 'Do Not Add a Hotel' with 'Hotel Chain Preference = Motel One' (this combination will never appear).
- 'Do Not Add a Hotel' with 'Hotel Chain Preference = Vivanta by Taj' (this combination will never appear).

And because we created a MUTUALLY BOUND constraint, we are also invalidating these combinations:

'Do Add a Hotel' with 'Hotel Chain Preference = Not Applicable' (this combination will never appear).

As you use the Bound Constraint feature, keep the following tips in mind:

- You can use the Invalid Constraint Feature to accomplish anything that the Bound Constraint feature can do.
- The Invalid Constraint feature is frequently less confusing for new users . Don't hesitate to use the Invalid feature instead of the Bound Constraint feature.
- If you have more than 10 or so Bound Constraints or Invalid Constraints in a plan, you might find that it is easier and faster to document your
  paired values in Excel. If so, we would recommend (a) adding multiple paired values before you export into Excel, and (b) ensuring that you use
  the exact spelling of Values (e.g., 'cutting and pasting' is usually safer than typing)
- Especially watch out for situations where you have MULTIPLE related "Not Applicable" values in a plan. Would it make sense to create a "Bound Constraint" between, say, 'Hotel Chain Preference = Not Applicable' and 'Type of Room' = Not Applicable'? In the example above, it WOULD make sense to include that Bound Constraint. Every time 'Hotel Chain Preference' = 'Not Applicable' we would want 'Type of Room' to also be 'Not Applicable' also. Similarly, every time 'Type of Room' = Not Applicable, we would want 'Hotel Chain Preference' to also be 'Not Applicable'. This is an example of a type of constraint that the human brain would handle effortlessly without even consciously applying logical rules.

"Bound Constraints" are rules for your model algorithm to ensure that two values must appear together. Knowing which type to use depends on your plan structure and business & technology requirements.

We will be using this set of values to demonstrate:

| Type of Animal (3)  | Cat     | Dog     | Horse     |                  |         |
|---------------------|---------|---------|-----------|------------------|---------|
| Breed of Animal (5) | Siamese | Persian | Shiba Inu | Golden Retriever | Arabian |

As a reminder, to apply a bound constraint, you need to hover over value 1, click the green arrow icon to the right from the value name, then do the same for value 2, and select the appropriate option from the 3 provided ones.

### **One-way Bound Pair**

#### The underlying relationship type: many-to-one, represented by WHEN-THEN statements in the left column.

We would like to exclude combinations like 'Breed of Animal = Shiba Inu' and 'Type of Animal = Cat' from the generated scenarios. We have 2 breeds for each of the first 2 types of animals. Therefore, we can set up 4 one-way bound pairs from "Breed of Animal" to "Type of Animal":

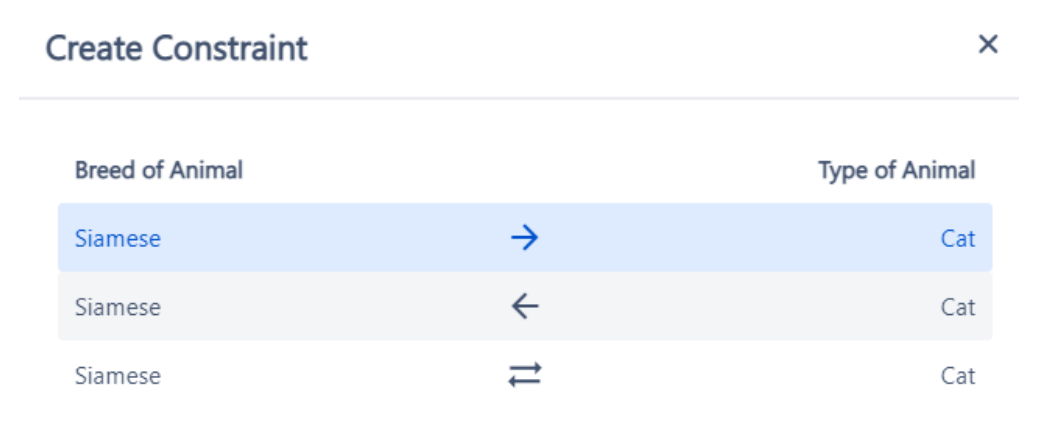

Test cases with Breed of Animal as Siamese must have Type of Animal as Cat.

You can check your logic by reading the statement at the bottom of the dialog.

#### The order in which you set the pair matters!

In this case, we wouldn't be able to say WHEN 'Type of Animal = Cat' THEN 'Breed of Animal = Siamese' because that would prevent 'Cat + Persian' from appearing and would leave 'Persian' without any possible pairing.

| Create Constraint |               | ×              |
|-------------------|---------------|----------------|
| Breed of Animal   |               | Type of Animal |
| Siamese           | $\rightarrow$ | Cat            |
| Siamese           | <del>~</del>  | Cat            |
| Siamese           | ₹             | Cat            |

Test cases with Type of Animal as Cat must have Breed of Animal as Siamese.

You may argue that the statement at the bottom still looks correct in this direction, however you need to keep in mind how the word "must" is interpreted by the algorithm. Since the evaluation is done at the "pair of values" level, "must have Breed of Animal as Siamese" = "must NOT have Breed as Persian, Shiba Inu, Golden Retriever, Arabian" - of which "Persian" is incorrectly excluded, therefore this direction wouldn't work for this example. We could use such direction if we had multiple types that can be with only 1 breed.

### Mutually Bound Pair

The underlying relationship type: one-to-one, represented by ALWAYS-ALWAYS statements in the left column.

With Mutually Bound Constraints, the values are exclusive to each other. In this example, there is only one horse breed in the second parameter. So, with 1 constraint, we can specify that "Horse" should not be paired with "Siamese, Persian, Shiba Inu, Golden Retriever" AND "Arabian" should not be paired with "Cat, Dog" - i.e., "Horse" and "Arabian" must only be tested together.

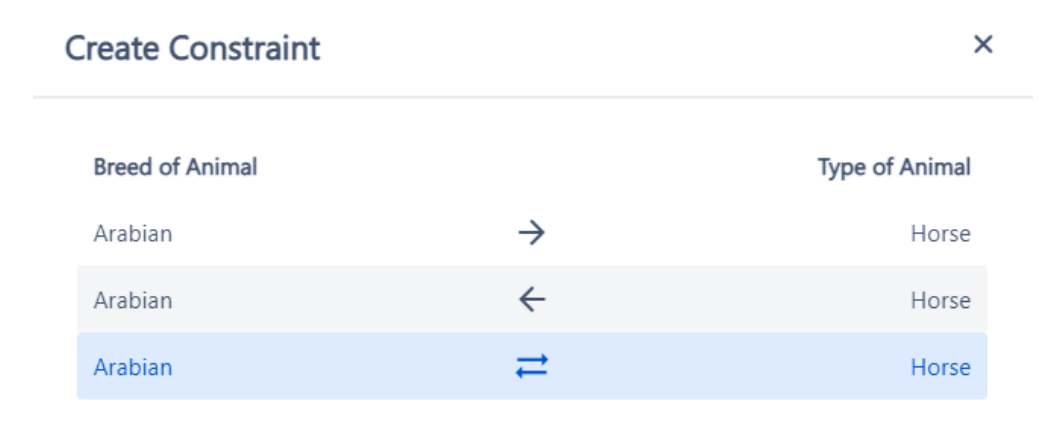

Breed of Animal as Arabian and Type of Animal as Horse must only be tested together.

The final set of rules for this model (in the verbal form) would look like this:

| when   | Breed of Animal | = | Siamese          |
|--------|-----------------|---|------------------|
| then   | Type of Animal  | = | Cat              |
| when   | Breed of Animal | = | Persian          |
| then   | Type of Animal  | = | Cat              |
| when   | Breed of Animal | = | Shiba Inu        |
| then   | Type of Animal  | = | Dog              |
| when   | Breed of Animal | = | Golden Retriever |
| then   | Type of Animal  | = | Dog              |
| always | Type of Animal  | = | Horse            |
| alwavs | Breed of Animal | = | Arabian          |

In essence, Bound Constraints and Invalid Constraints perform similar tasks: they ensure that certain values only or never appear together - making all generated scenarios valid within the model scope. From a different point of view, Bound Constraints and Mutually Bound Constraints actually invalidate many values and Invalid Constraints bind many values, behind the scenes.

"Skip" constraints

"Skip" constraints are only available under the Advanced Mode which is enabled per request (toggle in the top left of the Constraints screen).

"Skip" constraints allow for certain parameters to be excluded from test cases when it is not appropriate for them to appear. It is a faster alternative to the "Not applicable" + Bound Pairs approach. However, as the feature is in the beta stage, please note that there are a couple open defects, specifically around the interaction of "Skip" constraints with the regular ones. So if you encounter any issues, feel free to reach out to Support or avoid skips for the time being.

### How to Use Skip Constraints

For example, let's use this plan below for a flight booking system:

| Ticket Type (3)      | Coach      | Business    | First Class     |
|----------------------|------------|-------------|-----------------|
| Food Choice (3)      | Vegetarian | Gluten-free | No restrictions |
| Drink Choice (3)     | Soda       | Water       | Coffee          |
| Checked Bag (2)      | Yes        | No          |                 |
| Departure City (3)   | SF         | NY          | LA              |
| Destination City (3) | Boston     | Atlanta     | Miami           |

In this model, only customers who are in First Class get in-flight dining. Coach and Business class customers do not get in-flight dining. Therefore, test cases with Coach and Business class customers should have no value for "Food Choice".

First, navigate to Rules Constraints. Next, click the toggle to change to Advanced Mode - that is the only way to implement "Skip" constraints:

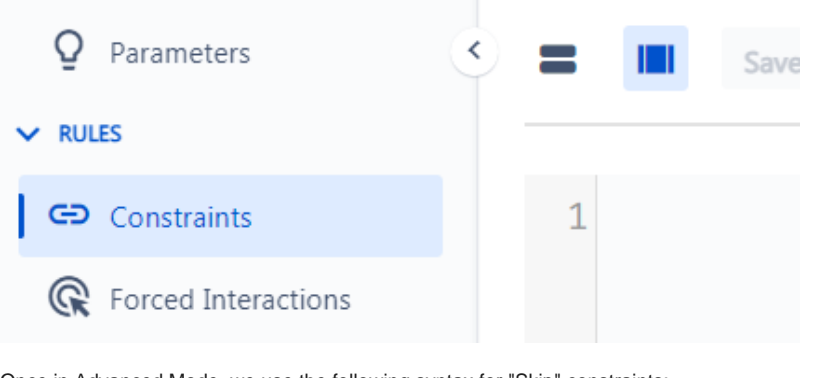

Once in Advanced Mode, we use the following syntax for "Skip" constraints:

#### Parameter[Parameter Value] >> Parameter(s) to be skipped

So, for our example, the syntax is this:

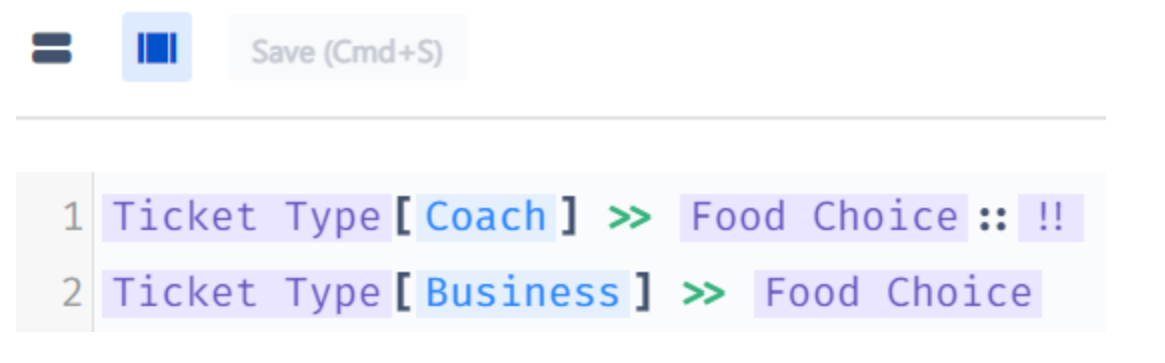

The ability to include multiple values in the same constraint is an aspect of the Advanced Mode that is not limited to "Skip" constraints.

Now, when we generate our test suite by navigating to Scenarios, any row that includes "Ticket Type" as "Coach" or "Business" will have no value for "Food Choice":

| <b>#</b> ^ | Ticket Type 🗠 | Food Choice | Drink Choice |
|------------|---------------|-------------|--------------|
| 12         | Business      |             | Soda         |
| 14         | Business      |             | Water        |
| 16         | Business      |             | Coffee       |
| 11         | Coach         |             | Soda         |
| 13         | Coach         |             | Water        |
| 15         | Coach         |             | Coffee       |
| 1          | First Class   | Vegetarian  | Soda         |
| 2          | First Class   | Gluten-free | Water        |

You can also skip multiple parameters that are listed next to each other in the Parameters screen. For example, let's say that Coach customers now get no food, drink, or checked bag. Thus, they should have blanks for each of those parameters. Since we have those 3 sequentially in the table of parameters (refer to the model screenshot at the start of this article), we can use the following syntax:

#### Parameter[Parameter Value] >> First Parameter to be skipped :: Last parameter to be skipped

The boundaries are inclusive, therefore, for our example, that looks like this:

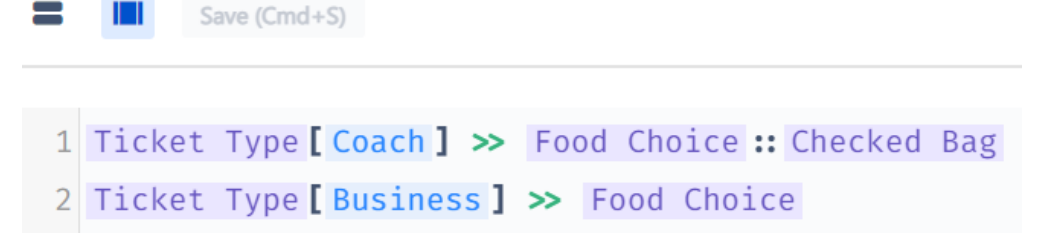

Now, when we generate our test suite by navigating to Scenarios, any rows with "Coach" for "Ticket Type" have no value for "Food Choice", "Drink Choice", or "Checked Bag":

| Ticket Type | Food Choice 0 | Drink Choice | Checked Bag |
|-------------|---------------|--------------|-------------|
| Business    |               | Soda         | Yes         |
| Business    |               | Water        | No          |
| Business    |               | Coffee       | Yes         |
| Coach       |               |              |             |
| Coach       |               |              |             |
| Coach       |               |              |             |
| First Class | Vegetarian    | Soda         | Yes         |
| First Class | Gluten-free   | Water        | No          |

The final component of "Skip" constraints is the 'skip to end' capability. In this case, we can tell Xray Test Case Designer that for some parameters values, skip all parameters listed later (below) on the "Parameters" page.

So, for our example, we could return to our Parameters page and reorder the elements so that "Food Choice", "Drink Choice", and "Checked Bag" are the last three parameters:

| Ticket Type (3)      | Coach      | Business    | First Class     |
|----------------------|------------|-------------|-----------------|
| Departure City (3)   | SF         | NY          | LA              |
| Destination City (3) | Boston     | Atlanta     | Miami           |
| Food Choice (3)      | Vegetarian | Gluten-free | No restrictions |
| Drink Choice (3)     | Soda       | Water       | Coffee          |
| Checked Bag (2)      | Yes        | No          |                 |

Then, we use the syntax below to skip to end:

Parameter[Parameter Value] >> First Parameter to be skipped::!!

Save (Cmd+S)

For our example, that looks like this:

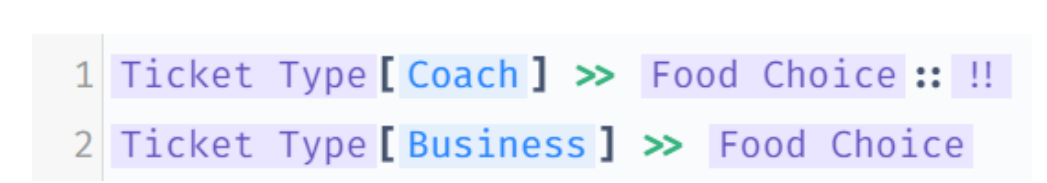

Lastly, you can do a quick review of available options & syntax by clicking the "Usage" button in top-right section of the Advanced Mode:

| The advanced constraints editor allows you to edit constraints as text and express more complex constraints.                                                                                                    | *        |
|----------------------------------------------------------------------------------------------------|----------|
| The editor understands the contents of your test plan and provides intelligent auto-completion and constraint validation. The constraints being manipulated are all simply text, so you can use the normal copy and paste capabilities of your browser and operating system as needed.                                                                                                    |          |
| A specific parameter value is referenced in a constraint with the text Parameter [Value], and constraints can refer to more than one value of the same parameter with Parameter [Value1, Value2,, ValueN].                                                                                                    |          |
| The three types of basic constraints use this notation to constrain parameter values from two parameters. For example:                                                                                                    |          |
| Age [Under 13, Between 14 and 17, Between 18 and 20] $\neq$ Beverage [Alcohol]                                                                                                    |          |
| The invalid constraint ≠ (can be typed as I=), the bound constraint → (can be typed as ->), and the mutually bound constraint ↔ (can be typed as <->).                                                                                                    |          |
| An advanced skip constraint >> (can be typed as >>) is available only in this editor. The skip constraint allows you to specify a triggering condition to the left of the >> skip operator, and a parameter that should be skipped and should not achieve any coverage in test cases that satisfy the condition. For example:                                                                                                   |          |
| Hotel Reservation[Not Added] >> Hotel Quality                                                                                                    |          |
| With this constraint in place, in any test case where the parameter Hotel Reservation takes the value Not Added, then the parameter Hotel Quality will be skipped, meaning it will not receive any value or coverage. If a hotel is not added to the reservation, then a test is unable to select a hotel quality (e.g. 5-star). The parameter used in the condition must occur before any skipped parameters in the test plan. |          |
| You can also skip a range of parameters at once using the :: range sytax. For example, to skip both the parameters Hotel Quality and Hotel Price Range and all the parameters that occur between them in the test plan, it looks like this:                                                                                                    |          |
| Hotel Reservation [ Do Not Add ]                                                                                                    |          |
| An end of test case symbol !! can also be used in a skip constraint; it's a virtual parameter that exists after the very last parameter. For example, let's assume that everything following Hotel Reservation in the test plan is a hotel-related parameter. We can specify that if hotel is not added, then <i>all</i> of the parameters <i>after</i> Hotel Reservation should be skipped:                                    | n        |
| Hotel Reservation [Not Added ] >> !!                                                                                                    |          |
| The end of test case !! symbol can also be used as the end of a range. For example, skipping both Hotel Quality and all of the paramters after it:                                                                                                    |          |
| Hotel Reservation [ Do Not Add ] >> Hotel Quality :: !!                                                                                                    |          |
| The skip constraint is the <i>only</i> aspect of a test plan that depends on the parameter order. The parameter referenced in the triggering condition (the left side of the <b>&gt;&gt;</b> operator) must occur before the parameters to be skipped.                                                                                                    | d<br>a • |
| ■ Save (Cmd+S)                                                                                                    | lsage    |
|                                                                                                    |          |

# View a Constraint

To view constraints, select the option "Rules" and then "Constraints" on the model

| Parameters <ul> <li>RULES         <ul> <li>always</li> <li>Flying From = India</li> <li>always</li> <li>Flying to = India</li> <li>always</li> <li>Flying to = India</li> <li>always</li> <li>Flying to = India</li> <li>always</li> <li>Flying to = India</li> <li>always</li> <li>Flying to = India</li> <li>always</li> <li>Flying to = India</li> <li>Always</li> <li>Flying to = India</li> <li>Flying to = India</li> <li>Flying to 3</li> <li>India</li> <li>forced Interactions</li> <li>Scenarios</li> <li>Scenarios</li> <li>Scenarios</li> <li>Scenarios</li> <li>Scenarios</li> <li>Scenarios</li> <li>Scenarios</li> <li>Analysis</li> <li>Inever</li> <li>Class = Coach</li> <li>never</li> <li>Class = First</li> <li>never</li> <li>Children = 0</li> <li>Implied Constraints (1) &lt; •</li> <li>When</li> <li>Class = Coach</li> <li>then</li> <li>Adults = 1</li> </ul></li></ul>                                                                                                    | 1 | XRAY TEST CASE DESIGNER                    |   | A) Airplai       | ne Ticket Re | eservation 👻                 |                    |                 |    |              |            |     |                 |   |    |         |
|----------------------------------------------------------------------------------------------------|---|--------------------------------------------|---|------------------|--------------|------------------------------|--------------------|-----------------|----|--------------|------------|-----|-----------------|---|----|---------|
| Alles   always   always   Flying From   always   Flying to   always   Flying to   always   Flying to   interactions   when   Flying to   then   Children   More than 1   Cass (3)   ANALYSIS   never   Class   never   Class   First   never   Children = 0   Never   Children = 0   Implied Constraints (1) * 0   when   Class   When   Class   Coach   then   Adults = 1                                                                                                    |   | Q Parameters                               | • | =                |              | Delete All                   |                    |                 |    |              |            |     |                 |   |    |         |
| Image: Securities of the securities of the securities o | i | Constraints                                |   | always<br>always | F            | Flying From =<br>Flying to = | = India<br>= India | Flying From (3) |    | India        | £ 1        |     | the Philippines |   | th | e Unite |
| > scenarios   > scenarios   > scenarios   > scenarios   > scenarios   > scenarios   > scenarios   > scenarios   > scenarios   > scenarios   > analysis   Implied Constraints (1) ~ 0   * Share   * Export   * Synchronization     then     Class (3)   * Coach   * Coach   * Coach   * Coach   * Coach   * Coach   * Coach   * Coach   * Coach   * Analysis   * Children = 0   * When   Class = Coach   then   Adults = 1                                                                                                    |   | G Forced Interactions                      |   | when             |              | Flying to =                  | the United States  | Flying to (3)   |    | the United : | States 🗲 🚺 |     | the Philippines |   |    | India   |
| > scRIPTS never Adults = More than 1   ANALYSIS never Class = First<br>never   Children = 0 Children (3)   > REVIEW Implied Constraints (1) ~ •    when   Class = Coach<br>then Adults = 1                                                                                                    |   | > SCENARIOS                                | Ĭ | then             |              | Children =                   | = More than 1      | Class (3)       | ×O | Coach        | £          |     | Business        | × | 0  | First   |
| > ANALYSIS never Class = First   never Children = 0     > REVIEW     Implied Constraints (1) * •     when   Class = Coach   then   Adults = 1                                                                                                    |   | > SCRIPTS                                  |   | never            |              | Adults =                     | More than 1        | Adults (2)      |    | 1            | ÷ <b>1</b> | × O | More than 1     |   |    |         |
| REVIEW Implied Constraints (1) * •                                                                                                    |   | > ANALYSIS                                 |   | never<br>never   |              | Class =<br>Children =        | = First<br>= 0     | Children (3)    | ×O | 0            |            |     | 1               |   |    | More t  |
| Share     when     Class = Coach       then     Aduits = 1       Export     Synchronization                                                                                                    |   | > REVIEW                                   |   | Implied          | Constraint   | s (1) 🖌 🛈                    |                    |                 |    |              |            |     |                 |   |    |         |
| Q Synchronization                                                                                                    |   | <ul><li>✓ Share</li><li>➢ Export</li></ul> |   | when<br>then     |              | Class =<br>Adults =          | = Coach<br>= 1     |                 |    |              |            |     |                 |   |    |         |
|                                                                                                    |   | $\diamondsuit$ Synchronization             |   |                  |              |                              |                    |                 |    |              |            |     |                 |   |    |         |

2

1

A list with all the bound and invalid constraints will be displayed.

| XRAY TEST CASE DESIGNER                          |   | A) Airplane Ticl | ket Reservation 👻        |                                             |                 |     |              |              |     |                 |     |            |
|--------------------------------------------------|---|------------------|--------------------------|---------------------------------------------|-----------------|-----|--------------|--------------|-----|-----------------|-----|------------|
| Q Parameters                                     | < | =                | Delete All               |                                             |                 |     |              |              |     |                 |     |            |
| ✓ RULES Constraints                              |   | always<br>always | Flying From<br>Flying to | = India<br>= India                          | Flying From (3) |     | India        | £ <b>()</b>  |     | the Philippines |     | the United |
| G Forced Interactions                            |   | when             | Flying to                | the United States                           | Flying to (3)   |     | the United S | itates 🗲 1   |     | the Philippines |     | India      |
| > SCENARIOS                                      |   | then             | Children                 | More than 1                                 | Class (3)       | × O | Coach        | ÷ 1          |     | Business        | × O | First      |
| > SCRIPTS                                        |   | never            | Class                    | <ul><li>Coach</li><li>More than 1</li></ul> | Adults (2)      |     | 1            | £7 <b>()</b> | × O | More than 1     |     |            |
| > ANALYSIS                                       |   | never            | Class<br>Children        | = First<br>= 0                              | Children (3)    | ×O  | 0            |              |     | 1               |     | More t     |
| > REVIEW                                         |   | Implied Const    | traints (1) 🗡 📵          |                                             |                 |     |              |              |     |                 |     |            |
| Share                                            |   | when<br>then     | Class<br>Adults          | = Coach<br>= 1                              |                 |     |              |              |     |                 |     |            |
| <ul><li>Export</li><li>Synchronization</li></ul> |   |                  |                          |                                             |                 |     |              |              |     |                 |     |            |

# Edit a Constraint

To edit a constraint, you need to change view to "bulk". Then you can edit the constrain type selecting the corresponding operator.

| XRAY TEST CASE DESIGNER                                                            | A) Airplane Ticket Reservation 👻 📕                                                  |
|------------------------------------------------------------------------------------|-------------------------------------------------------------------------------------|
| ♀ Parameters ✓                                                                     | Save (Cmd+S) Discard                                                                |
| Constraints                                                                        | Flying From [India] Flying to[India]                                                |
| G Forced Interactions                                                              | 2 Flying to [the Unite $\neq$ tes] $\rightarrow$ Children [More than 1]             |
| <ul> <li>&gt; SCENARIOS</li> <li>&gt; SCRIPTS</li> <li>&gt; ANALYSIS</li> </ul>    | <pre>3 Class[Coach] ≠ Adu → More than 1] 4 Class[First] ≠ Chi → n[0] &gt;&gt;</pre> |
| <ul> <li>REVIEW</li> <li>Share</li> <li>Export</li> <li>Synchronization</li> </ul> |                                                                                     |

It is not possible to edit a constrain at the Standard View. In the Standard View you are only allowed to delete and create a new constrain.

# Delete a Constraint

| XRAY TEST CASE DESIGNER        | A) Airplane Ticket Reservation 🐱                 |                               |                       |                 |                                           |
|--------------------------------|--------------------------------------------------|-------------------------------|-----------------------|-----------------|-------------------------------------------|
| Q Parameters                   | < 📕 🗊 Delete All                                 |                               |                       |                 |                                           |
| ✓ RULES Constraints            | always Flying From = In<br>always Flying to = In | dia Flying From (3)<br>dia    | India 🖌 🕣 🚺           | the Philippines | the United States                         |
| <b>©</b> Forced Interactions   | when Flying to = th                              | e United States Flying to (3) | the United States 🕢 🕦 | the Philippines | India 🛛 🗲 🕦                               |
| > SCENARIOS                    | then Children = M                                | Class (3)                     | imes 1 Coach          | Business        | X 1 First                                 |
| > SCRIPTS                      | never Class = Co<br>never Adults = M             | ore than 1 In Adolts (2)      | 1                     | X 1 More than 1 |                                           |
| > ANALYSIS                     | never Class = Fi                                 | st Children (3)               | × 10 0                | 1               | More than 1 🛭 <table-cell> 🕽</table-cell> |
| > REVIEW                       | Implied Constraints (1) > 1                      |                               |                       |                 |                                           |
| <b>Share</b>                   |                                                  |                               |                       |                 |                                           |
| ► Export                       |                                                  |                               |                       |                 |                                           |
| $\diamondsuit$ Synchronization |                                                  |                               |                       |                 |                                           |

Another option is to, on bulk view mode, delete the desired constraint line:

| <ul> <li>Parameters</li> <li>RULES</li> <li>RULES</li> <li>Constraints</li> <li>Forced Interactions</li> <li>SCENARIOS</li> <li>SCENARIOS</li> <l< th=""><th>XRAY TEST CASE DESIGNER</th><th>A) Airplane Ticket Reservation 👻 🔎</th></l<></ul> | XRAY TEST CASE DESIGNER                                                                                                    | A) Airplane Ticket Reservation 👻 🔎                                           |
|----------------------------------------------------------------------------------------------------|----------------------------------------------------------------------------------------------------|------------------------------------------------------------------------------|
| Image: Constraints       1         Image: Forced Interactions       2         Flying to [the United States] → Children [More than 1]         Class [Coach] ≠ Adults [More than 1]         Class [First] ≠ Children [0]         SCRIPTS                                                                                                    | ♀ Parameters <                                                                                                    | Save (Cmd+S) Discard                                                         |
| <pre></pre>                                                                                                    | Constraints                                                                                                    | 1                                                                            |
| <pre>3 Class [Coach] ≠ Adults [More than 1] 4 Class [First] ≠ Children [0] &gt; scripts</pre>                                                                                                    | G Forced Interactions                                                                                                    | 2 Flying to[the United States] → Children[More than 1]                       |
| <ul> <li>&gt; ANALYSIS</li> <li>&gt; REVIEW</li> <li>Share</li> <li>&gt; Export</li> <li>\$ Synchronization</li> </ul>                                                                                                    | <ul> <li>&gt; SCENARIOS</li> <li>&gt; SCRIPTS</li> <li>&gt; ANALYSIS</li> <li>&gt; REVIEW</li> <li>Share</li> <li>&gt; Export</li> <li>\$ Synchronization</li> </ul> | <pre>3 Class[Coach] ≠ Adults[More than 1] 4 Class[First] ≠ Children[0]</pre> |